# Premier Elite V6 Monitor Mode

INS889

## Contents

| CONTENTS |                                     | 2 |
|----------|-------------------------------------|---|
| 1.       | . INTRODUCTION                      | 3 |
|          | Premier Elite V6.01.xx Monitor Mode | 3 |
| 2.       | . PROGRAMMING                       | 3 |
|          | Monitor Mode                        | 3 |
| 3.       | . FAULT CODES                       | 5 |
|          | Err: COMMS 101                      | 5 |

## 1. Introduction

#### Premier Elite V6.01.xx Monitor Mode

A new menu item - "Monitor mode" has been introduced to the Premier Elite, this simplifies the configuration of the panel for use with SmartCom, when it is **NOT** used with a 3<sup>rd</sup> party communicator via the COM ports.

If you are using a CSL or BT signalling product via the serial COM ports then please continue to configure the Premier Elite in the same way that you would normally.

Note: Com 3 is still available to connect other comms modules that may be used for home automation or other functionality.

Monitor mode can be used for:

- Texecom Connect
- Texecom Cloud
- And in future Texecom Monitor

On entering the UDL/Digi Options menu – "Monitor mode" is the first option. Pressing 0 or down arrow will move to Reset Digi. All the other indexes are the same as previous software versions.

#### Monitor mode

Monitor mode disables all menus for COM1 and COM 2, and applies the settings required to ensure that the system complies with the requirements of the relevant standards.

COM1 and COM2 MUST be used to connect the SmartCom when using Monitor Mode

The 4-wire lead must be connected to COM1

The 2-wire lead must be connected to COM2

## 2. Programming

#### Monitor Mode

To enable Texecom Monitor the following are required.

- Premier Elite control equipment V6.01.xx >
- SmartCom or SmartCom 4G V4.00.xx>

Note: If using Wintex, V8.01 should be used on systems programmed with Monitor mode.

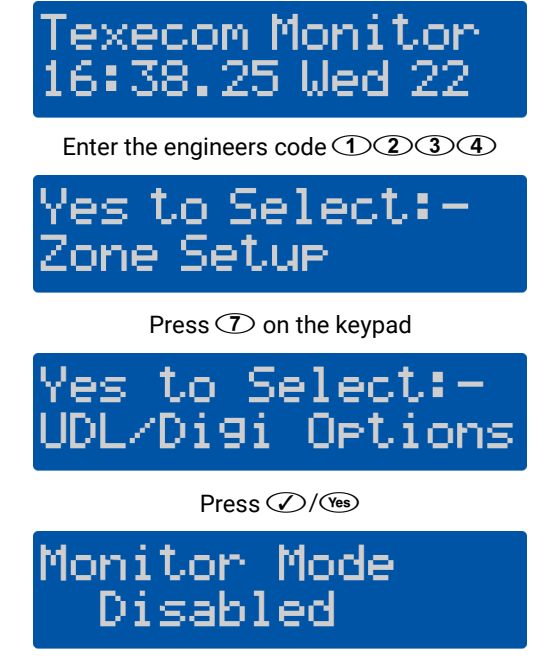

Press X/No

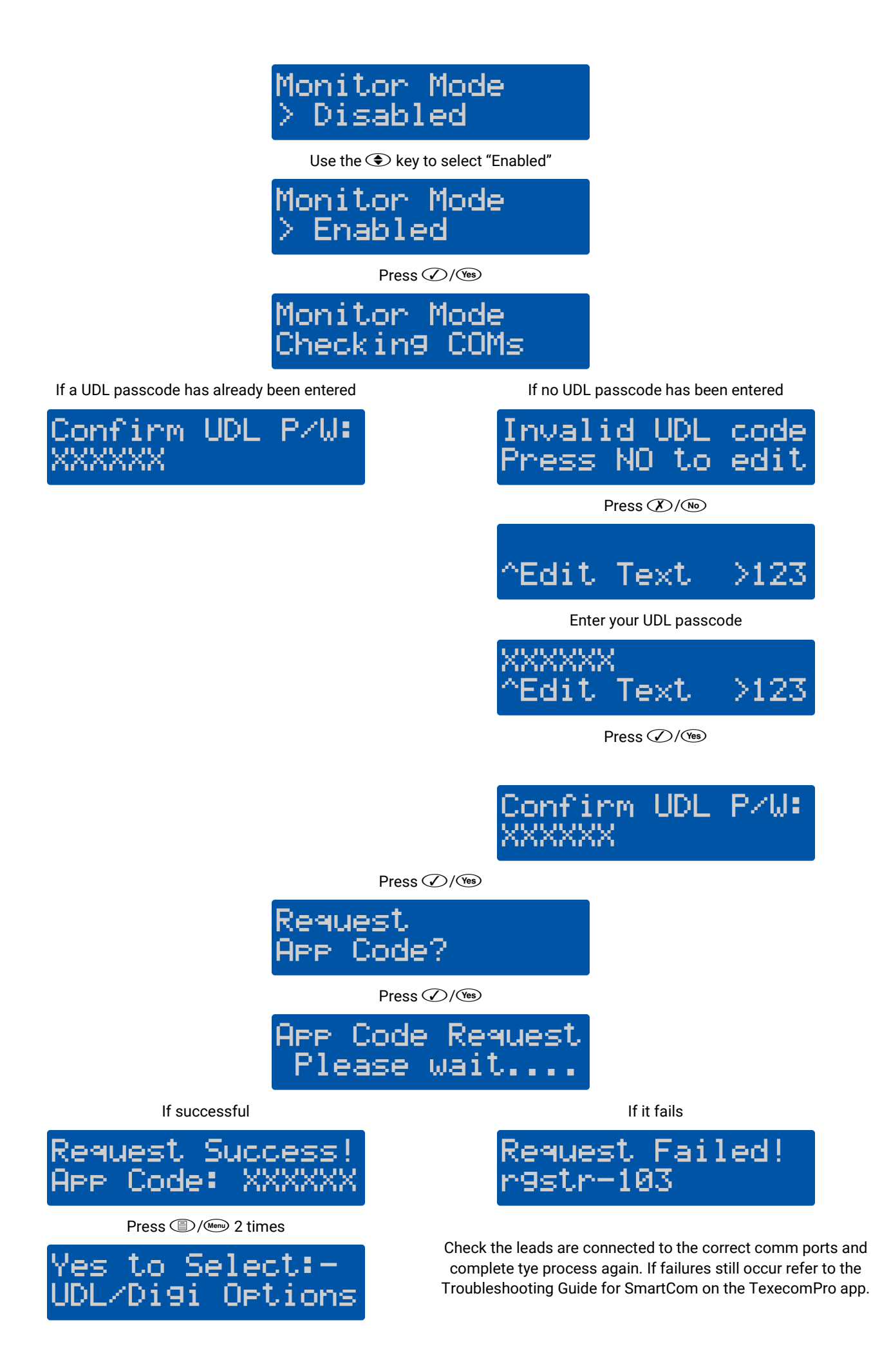

## 3. Fault Codes

#### Err: comms 101

## Monitor Mode Err: comms-101

If you see this error message at the "checking comms" stage, check the following:-

- Com Port 1 connection issue
  - Check the connection and the cable, check you have used the 4 wire connector.
- Com Port 2 connection issue
  - Check the connection and the cable, check you have used the 2 wire connector.
- Incompatible SmartCom firmware (<v4.00.xx)
  - o Check the SmartCom firmware version, Monitor Mode will only work on V4.00.xx and later